|                                                                                                    | CHRES<br>INFOR<br>Mobil - Telefon:<br>Fax und Telefon:<br>E-Mail (Skype):<br>EDV Beratung un<br>Online redaktion | STIA<br>MATI<br>+43 (0)676<br>+43 (0)1/4<br>christian@<br>nd Dienstleis<br>nelle Belange | N F. BF<br>ONSTEC<br>/4028484<br>404880 voIP/SIP<br>brunner.co.at<br>rtung - Schulung, Tr<br>- Mitglied beim Öste | RUN<br>HNOL<br>Hackenberg<br>Attp://bru<br>aining on the 3<br>rrreichischen                | NER<br>ogie<br>1190 Wien<br>unner.co.at<br>Job - Datenban<br>Journalisten Cl            | Microsoft<br>CERTIFIED<br>Partner 2008<br>Merosoft<br>Adesign - Web-, Mobil-,L<br>ub - Web Hosting - Auf<br>Addressing - Auf<br>COMPARISON - Auf<br>Addressing - Auf<br>Addressing - Auf<br>Addres | /Software Solu                                                                        | tions<br><b>BE-IT.COM</b><br>ows- Applikation<br>n am FTP-Server<br>and management<br><b>E.N</b> |  |
|----------------------------------------------------------------------------------------------------|----------------------------------------------------------------------------------------------------|------------------------------------------------------------------------------------------|----------------------------------------------------------------------------------------------------|--------------------------------------------------------------------------------------------|-----------------------------------------------------------------------------------------|----------------------------------------------------------------------------------------------------|---------------------------------------------------------------------------------------|--------------------------------------------------------------------------------------------------|--|
| WINDOWS 10                                                                                                    |                                                                                                    |                                                                                          |                                                                                                    |                                                                                            |                                                                                         |                                                                                                    |                                                                                       |                                                                                                  |  |
| Auf Start imit rechter Maustaste.<br>Dann auf Datenträgerverwaltung<br>ODER <windowstaste>+<r> drücken<br/>diskmgmt.msc eingeben und <enter></enter></r></windowstaste> |                                                                                                    |                                                                                          |                                                                                                    |                                                                                            |                                                                                         | Geräte-Manag<br>Netzwerkverb<br>Datenträgerve<br>Computerverv                                                                                                    | Geräte-Manager<br>Netzwerkverbindungen<br>Datenträgerverwaltung<br>Computerverwaltung |                                                                                                  |  |
| Datei Aktion Ansich                                                                                                    | nt ?                                                                                                    |                                                                                          |                                                                                                    |                                                                                            |                                                                                         |                                                                                                    |                                                                                       |                                                                                                  |  |
| Volume  (D:)  (E:)  (Datenträger 0 Par  Vindows (C:)  Datenträger 2 Wechselmedium 57,28 GB                                                                              | Layout<br>Einfach<br>Einfach<br>Einfach<br>Einfach<br>Einfach                                                    | Typ<br>Basis<br>Basis<br>Basis<br>Basis<br>Basis                                         | Dateisystem<br>exFAT<br>FAT32<br>Laufwerkbuchstabe<br>Auf dieses Volume k<br>zugegriffen werden:                  | Status<br>Fehlerfrei<br>Fehlerfrei<br>Fehlerfrei<br>e und -pfade<br>ann mit folge<br>Ändem | Kapaziti<br>366,76 (<br>57,27 G<br>100 MB<br>518 MB<br>e für E: () änd<br>nden Laufwerf | it Freier S<br>GB 266,90 GB<br>B 54,30 GB<br>100 MB<br>518 MB<br>ern<br>cbuchstaben und -pfade                                                                                                    | % frei<br>73 %<br>95 %<br>100 %<br>100 %<br>× 6<br>n                                  | ^                                                                                                |  |
| Online<br>■ Nicht zugeordnet ■<br>Mit der rechten<br>Datenträger klic                                                                                                   | Primäre Parti<br>Maustas<br>ken und                                                                              | tion<br>te auf<br>Laufw                                                                  | den jeweilig<br>erkbuchstal                                                                                       | len<br>De                                                                                  | Laufw                                                                                   | erkbuchstaben und                                                                                                    | d -pfade änd                                                                          | dern                                                                                             |  |
| und -pfade ändern Auswerf                                                                                                    |                                                                                                    |                                                                                          |                                                                                                    |                                                                                            |                                                                                         | erfen                                                                                                    | en                                                                                    |                                                                                                  |  |
| Laufwerkbuchstabe und -pfade für E: () ändern X                                                                                                    |                                                                                                    |                                                                                          |                                                                                                    |                                                                                            | Eigen                                                                                   | genschaften                                                                                                    |                                                                                       |                                                                                                  |  |
| Laufwerkbuchstabe oder -pfad ändern                                                                                                    |                                                                                                    |                                                                                          |                                                                                                    |                                                                                            | Hilfe                                                                                   |                                                                                                    |                                                                                       |                                                                                                  |  |
| Geben Sie E: () einen i<br>Folgenden Laufwerk<br>In folgendem leeren                                                                                                    | neuen Laufwer<br>kbuchstaben zu<br>NTFS-Ordner I                                                                 | kbuchstab<br>weisen:<br>bereitstelle                                                     | en oder -pfad ein.<br>n:<br>Durch<br>OK Abb                                                                       | E ~ A B E F G H I J                                                                        | Danach<br>belegter                                                                      | mit Hinzufüge<br>Buchstaben                                                                                                    | en einen<br>auswäh                                                                    | nicht<br>len.                                                                                    |  |